## Инструкция установки плагина проверки календарной занятости Exchange

Расширения позволяют простым способом, установив всего один файл, расширять функционал сервера CommuniGate и его пользовательского интерфейса, не прибегая к модификации встроенного функционала сервера.

Установить расширение, скачанное с сайта <u>communigatepro.ru</u> или разработанное самостоятельно, можно в разделе Пользователи → Расширения интерфейса администрирования Dash.

Одним из расширений для получения данных о занятости пользователя (FreeBusy) со сторонних серверов Exchange является плагин **Календарной занятости Exchange**. Если у вас нет файла расширения, скачайте его с сайта <u>https://communigatepro.ru/plugins</u>

Авторизуйтесь в web-интерфейсе Администратора, выберите раздел Пользователи, далее Расширения → Общие для сервера.

| <ul> <li>Сустановки</li> <li>Общее</li> <li>Сеть</li> <li>Марирутизатор</li> <li>Почта</li> <li>Real-Time</li> </ul> | Общие для Сервера Общие для Кластера | Установленные расшири<br>Установить расширение | ения<br>Файл не выбран | Обзор |  | Экспертный   Справка                 |
|----------------------------------------------------------------------------------------------------|--------------------------------------|------------------------------------------------|------------------------|-------|--|--------------------------------------|
| Доступ<br>Услуги<br>* <u>О</u> пользователи<br>Домены<br>Умотчания для Домена                                        |                                      |                                                |                        |       |  | postmaster   <b><u>Hactroño</u>u</b> |
| Умолчания для Пользователя<br>Центральнай Справочник<br>Безопасность<br>РВХ<br>Интерфейсы<br>Расширения              |                                      |                                                |                        |       |  | Copyright © 2024, AO SBK             |
| Предупреждения                                                                                                    |                                      |                                                |                        |       |  |                                      |
| <ul> <li> <i>Р</i> пиеное     </li> </ul>                                                                            |                                      |                                                |                        |       |  |                                      |
| CommuniGate PRO                                                                                                    |                                      |                                                |                        |       |  |                                      |

Рисунок 1

На открывшейся странице (Рисунок 1) нажмите кнопку "Обзор", найдите сохраненный на вашем ПК файл **ru\_exchange\_FreeBusy-**{*версия*<sup>1</sup>}.cgplugin, затем "Открыть".

Убедитесь, что отобразился верный файл (Рисунок 2), нажмите "Установить расширение".

<sup>&</sup>lt;sup>1</sup> Номер версии расширения

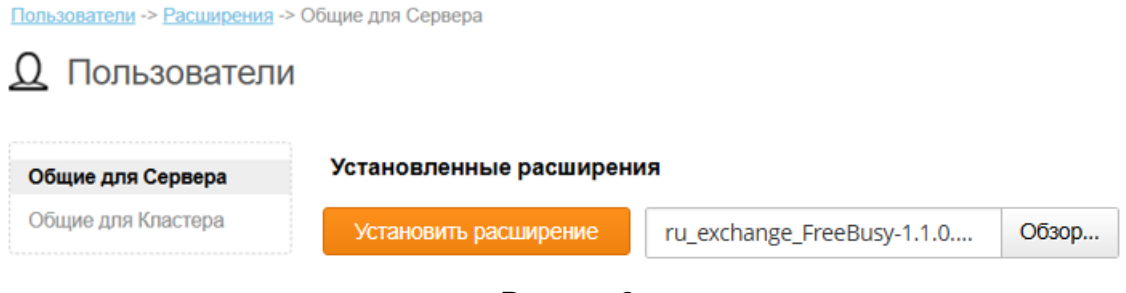

Рисунок 2

В случае успешной установки появится статусное окно "Модифицировано" (Рисунок 3).

| Модифицировано X<br>Пользователи -> Расширения | -> Общие для Серв | ера                                     |                 |       |
|------------------------------------------------|-------------------|-----------------------------------------|-----------------|-------|
| <u>0</u> Пользовател                           | и                 |                                         |                 |       |
| Общие для Сервера                              | Установле         | нные расширения                         | I               |       |
| Общие для Кластера                             | ËE                | <b>Календарная зан</b><br>v1.1.0<br>SBK | ятость Exchange |       |
|                                                | Установ           | ить расширение                          | Файл не выбран  | Обзор |

Рисунок 3

Установленный плагин будет отображаться в режиме "Выключено". Для его активации требуется выполнить ряд настроек. Выберите плагин Календарная занятость Exchange, нажав на него, выполнится переход на страницу с настройками расширения.

| Пользователи -> Расширения -> | • Календарная занятость Excha | <u>ange</u> -> Общие для Сервера |  |  |                          |
|-------------------------------|-------------------------------|----------------------------------|--|--|--------------------------|
| 🚥 Календарная                 | занятость Excha               | ange                             |  |  | Экспертный Справка       |
| Общие для Сервера             | Удалить Включ                 | нить                             |  |  |                          |
| Общие для Кластера            |                               |                                  |  |  | postmaster   Настройки   |
|                               |                               |                                  |  |  | 1 1 1                    |
|                               |                               |                                  |  |  |                          |
|                               |                               |                                  |  |  | Copyright © 2025, AO SBK |
|                               |                               |                                  |  |  |                          |
|                               |                               |                                  |  |  |                          |
|                               |                               |                                  |  |  |                          |
|                               |                               |                                  |  |  |                          |
|                               |                               |                                  |  |  |                          |
|                               |                               |                                  |  |  |                          |
|                               |                               |                                  |  |  |                          |
|                               |                               |                                  |  |  |                          |
|                               |                               |                                  |  |  |                          |
|                               |                               |                                  |  |  |                          |
|                               | Модифицировать                | Восстановить                     |  |  |                          |

Рисунок 4

Необходимо нажать кнопку "Включить", затем "Модифицировать" для активации плагина.

Дополнительно вам следует произвести настройку плагина в домене на каждой back ноде. Для этого перейдите в Пользователи -> Домены -> {domain} -> Занятость участников и нажмите кнопку «Добавить правило» (Рисунок 5)

| Объекты                       | Правила          |     |
|-------------------------------|------------------|-----|
| Установки Домена              | Домен            | Тип |
| Умолчания для<br>Пользователя | Добавить Правило |     |
| Почта                         |                  |     |
| Занятость участников          |                  |     |
| Real-Time                     |                  |     |
| Безопасность                  |                  |     |
| PBX                           |                  |     |
| Интерфейсы                    |                  |     |
| Расширения                    |                  |     |
| Предупреждения                |                  |     |
| Индекс Поиска                 |                  |     |
|                               |                  |     |

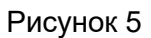

Для того чтобы создать правило, необходимо указать домен, сведения о занятости которого будут запрашиваться, выбрать тип Exchange, далее нажать кнопку «Записать» (Рисунок 6).

| <u><b>Q</b></u> Создать правило занятости участников |            |  |  |  |  |
|------------------------------------------------------|------------|--|--|--|--|
| Домен                                                | Тип        |  |  |  |  |
|                                                      | Exchange 💌 |  |  |  |  |
| Записать                                             | Exchange   |  |  |  |  |
|                                                      |            |  |  |  |  |

## Рисунок 6

Выбрать созданное правило, нажав на него. Заполнить обязательные поля и нажать кнопку «Модифицировать» (Рисунок 7):

- «Адрес сервера» адрес вашего сервера
- «Администратор» логин учетной записи администратора сервера Exchange
- «Пароль» пароль от учетной записи администратора сервера Exchange

| <u>0</u> test.cgpdev. | ru             |              |      |  |                                    |
|-----------------------|----------------|--------------|------|--|------------------------------------|
| Удалить               |                |              |      |  | <u>Экспертный</u>   <u>Справка</u> |
| Параметры занято      | ости           |              |      |  |                                    |
| Тип                   | Exchange       |              |      |  |                                    |
| Адрес сервера*        |                |              |      |  |                                    |
| Администратор*        |                |              |      |  |                                    |
| Пароль*               |                |              |      |  |                                    |
|                       |                |              |      |  |                                    |
|                       |                |              |      |  | ppolz   <u>Настройки</u>           |
|                       |                |              |      |  |                                    |
|                       |                |              |      |  | Copyright © 2025, AO SBK           |
|                       |                |              |      |  |                                    |
|                       |                |              |      |  |                                    |
|                       |                |              |      |  |                                    |
|                       |                |              |      |  |                                    |
|                       |                |              |      |  |                                    |
|                       |                |              |      |  |                                    |
|                       |                |              |      |  |                                    |
|                       | модифицировать | Восстановить | Duo  |  |                                    |
|                       |                |              | гису |  |                                    |

Обращаем Ваше внимание – Настройка плагина на front нодах не требуется.

Параллельно следует произвести настройку самого сервера Exchange. Необходимо включить на сервере plain-аутентификацию в EWS.

В Exchange 2013 в Exchange Admin Center (ECP) доступны опции для настройки базовой аутентификации, применяемой ко всей системе Exchange:

1. Перейдите в раздел Servers/Virtual Directories и выполнить действия для Autodiscover/EWS(Default Web Site) (Рисунок 8).

## Exchange admin center

| recipients            | servers database                                 | es datal         | oase av    | vailability group                        | s virtual dir                | ectories   |
|-----------------------|--------------------------------------------------|------------------|------------|------------------------------------------|------------------------------|------------|
| permissions           |                                                  |                  |            |                                          |                              |            |
| compliance management | Select server: All servers                       |                  |            | ×                                        |                              |            |
| organization          |                                                  |                  |            | •                                        |                              |            |
| protection            | NAME                                             | SERVER           | TYPE       | VERSION                                  | LAST MODIFI                  |            |
| mail flow             | Autodiscover (Defaul                             | EXMAIL           | Aut        | Version 15.0 (Bui                        | 1/23/2015 2                  | Autodis    |
| mobile                | ecp (Default Web Site)<br>EWS (Default Web Site) | EXMAIL<br>EXMAIL | ECP<br>EWS | Version 15.0 (Buil<br>Version 15.0 (Buil | 1/23/2015 2:<br>1/23/2015 2: | Authentica |
| public folders        | Microsoft-Server-Acti<br>OAB (Default Web Site)  | EXMAIL<br>EXMAIL | eas<br>oab | Version 15.0 (Buil<br>Version 15.0 (Buil | 1/23/2015 2:<br>1/23/2015 2: | windows 5  |
| unified messaging     | owa (Default Web Site)                           | EXMAIL           | OWA        | Version 15.0 (Buil                       | 1/23/2015 2:                 |            |
| servers               | roncional (Delauten                              | CAMAL            | , one      | Version 15/0 (Dullin                     | 17 237 2013 200              |            |

Рисунок 8

2. Выбрать "Authentication" и установить флажок "Basic authentication" (Рисунок 9).

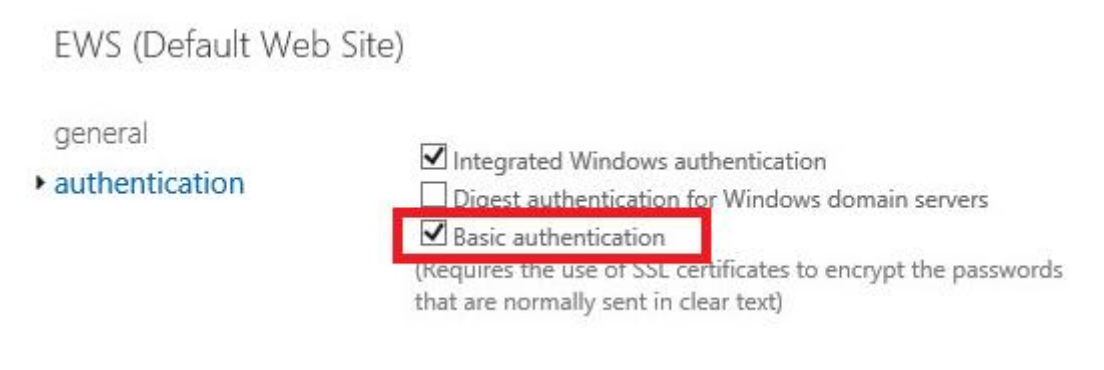

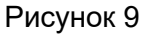

Важно: Убедиться, что для EWS включена базовая аутентификация и автообнаружение на каждом сервере CAS.

3. Нажмите Сохранить.

Так же можно изменить эти значения в командной строке Exchange.

Для EWS используйте скрипт:

| Set-WebServicesVirtualDirectory         | -Identity | <virtualdirectoryidparameter></virtualdirectoryidparameter> | [- |
|-----------------------------------------|-----------|-------------------------------------------------------------|----|
| BasicAuthentication <\$true   \$false>] |           |                                                             |    |

Пример:

Set-WebServicesVirtualDirectory -Identity "EWS (Default Web Site)" -BasicAuthentication \$true

Для Authentication используйте скрипт формы:

| Set-AutodiscoverVirtualDirectory        | -Identity | <virtualdirectoryidparameter></virtualdirectoryidparameter> | [- |
|-----------------------------------------|-----------|-------------------------------------------------------------|----|
| BasicAuthentication <\$true   \$false>] |           |                                                             |    |

Пример:

Set-AutodiscoverVirtualDirectory -Identity 'autodiscover (Default Web Site)' -BasicAuthentication \$true

## События с проверкой календарной занятости Exchange в CommuniGate Pro

Авторизуйтесь в веб-интерфейсе вашего сервера <u>https://{domain.com}</u><sup>2</sup> Перейдите в

раздел Календарь, нажмите на символ или поле с нужной вам датой. Откроется окно создания нового события, где для проверки календарной занятости участников вы можете воспользоваться кнопкой «Информация о занятости» (Рисунок 10). Аналогично функция работает при редактировании уже созданных событий.

<sup>&</sup>lt;sup>2</sup> Где в качестве {domain.com} указывается доменный адрес вашего сервера. Например, <u>https://mail.communigatepro.ru</u>

| u,                    | + Календарь 🐵 🌖 | + < Ceroj | цыя 🗄 > Вс, Дек 15, 2024             |          |                   |     |
|-----------------------|-----------------|-----------|--------------------------------------|----------|-------------------|-----|
| Почта                 | Calendar        | в Событие |                                      | 0 2      | Сохранить         | ×   |
| Контасты              |                 | Тема      |                                      |          |                   | 0   |
| Patrosopul            |                 | Участники |                                      |          |                   | ^+  |
| Rassorem.             |                 | Начало    | 28.02.2025 🗐 16:00 🗸 🗌 На Весь День  | Инфо     | рмация о Занятост | и   |
| <b>а</b><br>Календарь |                 | Конец     | 28.03.2025 🗐 16:30 🗡 🗌 Периодичность |          |                   |     |
| Исторыя               |                 | Где       |                                      |          |                   |     |
| Заметок               |                 | Описание  |                                      |          |                   | í 📰 |
| <b>О</b><br>Задачи    |                 |           |                                      |          |                   | 6   |
| -<br>Dažnu            |                 | Статус    | Занят У Напомнить за Выключено       | <u> </u> | астное            |     |
| <b>ф</b><br>Настройки |                 | 18.00     |                                      |          |                   |     |

Рисунок 10

Достаточно ввести в поле «Участники» адреса всех участников встречи, выбрать нужные вам дату и время, затем нажать «Информация о занятости». Плагин автоматически проверяет доступность каждого участника на основе информации из их календарей Microsoft Exchange. Плагин передает информацию о занятости пользователей, которая отобразится в открывшемся окне (Рисунок 11).

| Co  | обытие 📎 🖾 Сохранить                                                    | ×  |
|-----|-------------------------------------------------------------------------|----|
| Тем | la                                                                      | !  |
| Уча | аdmin ×                                                                 | °+ |
| Ha  | Информация о Занятости                                                  |    |
| Ко  | Чт, 06 Мар, 25                                                          |    |
|     | 00:00 02:00 04:00 06:00 08:00 10:00 12:00 14:00 16:00 18:00 20:00 22:00 |    |
| Гд  | elena.kozlova@uat.cgpde<br>admin IIIIIIIIIIIIIIIIIIIIIIIIIIIIIIIIIIII   |    |
| Пє  | Интервал поиска 06.03.2025 📰 06.03.2025 📰 20 минут в ячейке 🗸 ОК        |    |
| Опи | асание                                                                  |    |
| Ста | тус Занят У Напомнить за Выключено У Цастное                            |    |

Рисунок 11

Заполнив остальные поля (Тема, Участники, Описание и другие), нажмите «Сохранить». Событие будет отправлено всем участникам встречи.